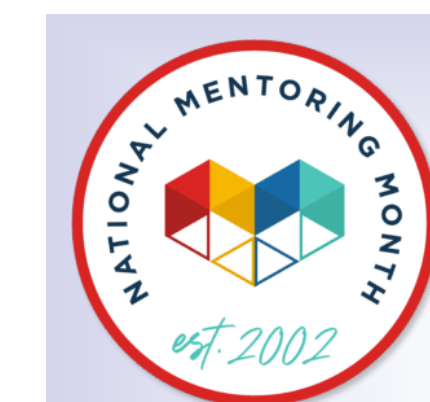

## Flight Tracker Consortium Meeting

January 8, 2025

www.edgeforscholars.org

**X**@EdgeForScholars

https://redcap.link/flight\_tracker

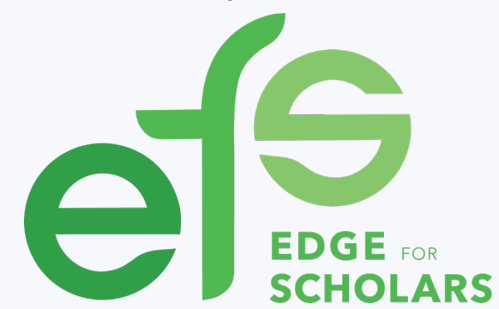

#### **Meeting Agenda**

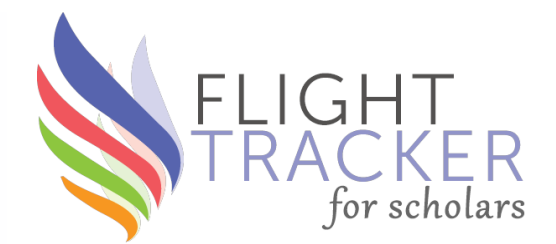

#### What's New?

Transitioning to a New Developer Mentee-Mentor Agreements v2.0 National Mentoring Month! Current Version: v6.19.0

#### **Deep Dive:** REDCap Logic with Flight Tracker

#### What's Next?

Feedback: Education Module Doing More with MeSH Terms Next Iteration of Find a Collaborator My Bibliography API Letter

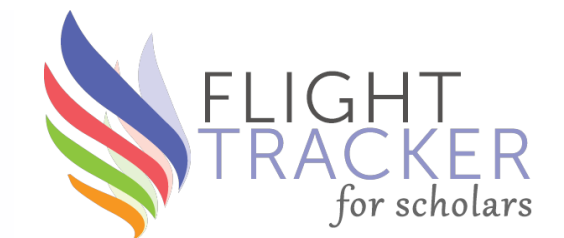

# What's New?

#### **New Developer**

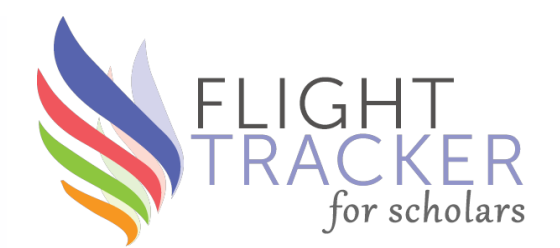

- Andrew Johnson is our new Flight Tracker developer; he's ramping up his involvement over the next 6 months
- I've moved into an organizational & facilitator role
- What to expect:
  - Short term: A slower release cadence as Andrew learns
  - Long term: More creative ideas to further advance the career development of researchers
  - More activity around dataoriented tasks instead of just code

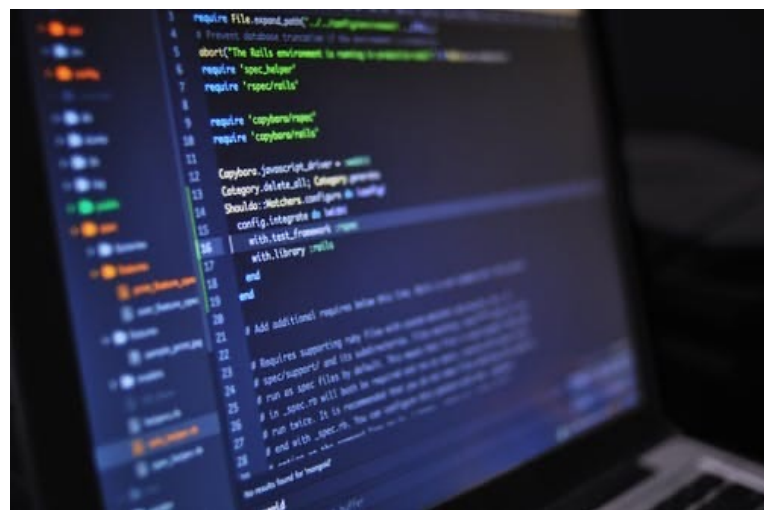

## Mentee-Mentor Agreements v2.0

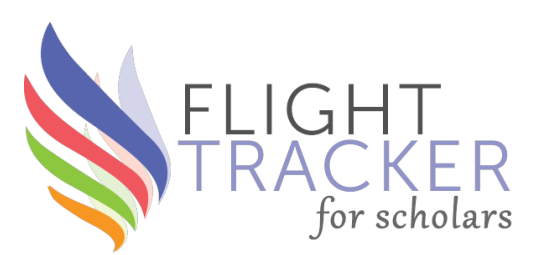

- Mentoring plays a huge role in scholar outcomes, so we want to provide positive support for good mentoring practices
   → Mentee-Mentor Agreements
- In the next release, we're revising the agreements to allow the program manager and/or each mentor to ask up to four custom questions & omit questions/sections

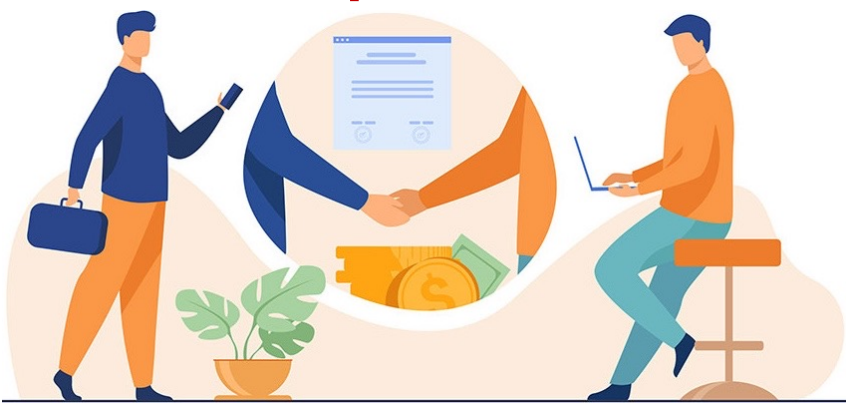

#### **National Mentoring Month!**

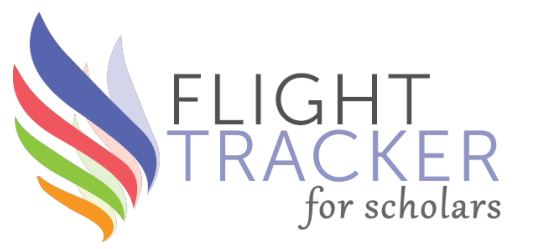

- January is National Mentoring Month! Join with us as we celebrate our mentors
- January 7: I Am a Mentor Day
- January 14: Thank Your Mentor Day
- January 17: International Mentoring Day
- January 20: Dr. Martin Luther King, Jr., Day of Service
- January 27: Thank Your Mentee Day

<u>www.edgeforscholars.org</u>; @EdgeForScholars www.mentoring.org/campaigns/national-mentoring-month

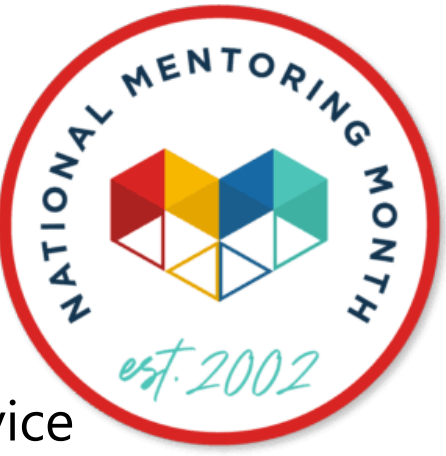

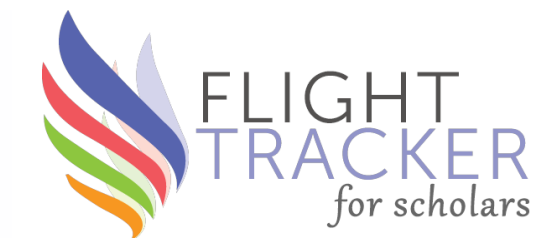

## **Deep Dive** REDCap Logic with Flight Tracker

#### Preface

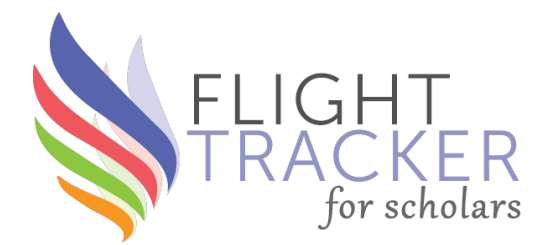

- This is a code-y topic
- It's 100% not necessary for general Flight Tracker use
- If code or math intimidates you, you're welcome to zone out
- It's meant as an advanced help for those looking to do custom work

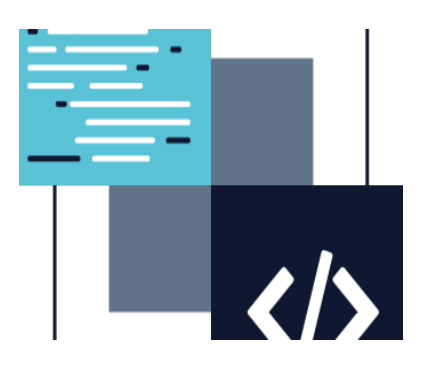

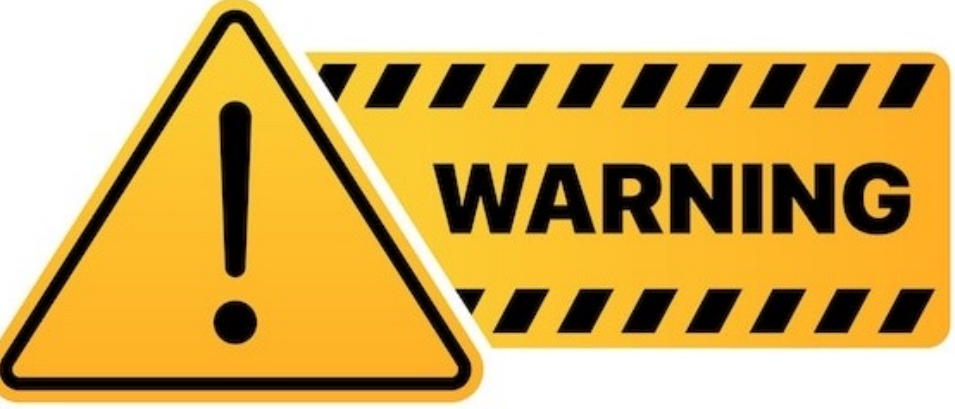

#### Overview

- What is REDCap logic?
  - "Normal" variables
  - Smart variables
  - Special functions
- How can I use it?
  - Data piping
  - Calculated fields
  - Branching logic
  - Advanced filtering on REDCap reports
- Flight Tracker tips

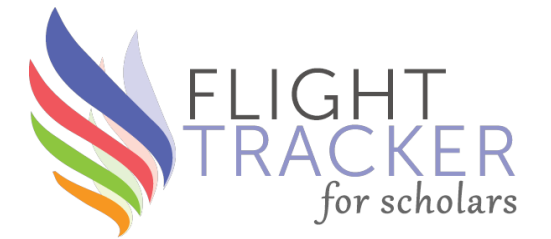

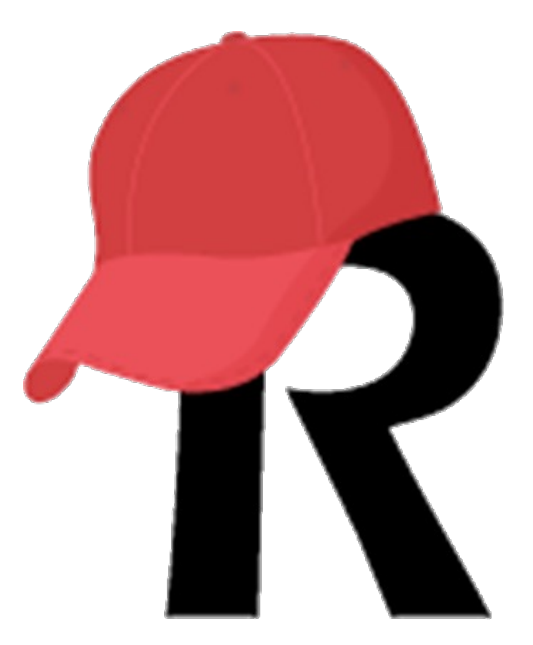

#### **REDCap Logic**

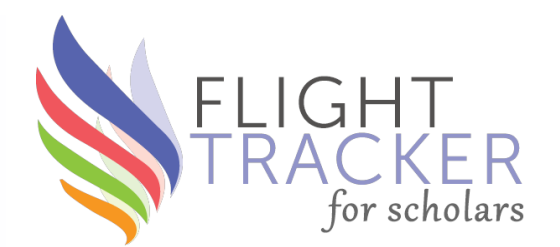

- **Definition**: A basic markup computer language that enables you to change REDCap's behavior based on your data
- Used in the "REDCap side of the world," not in custom Flight Tracker pages
- Helpful for generating customized results using REDCap
- Applies to non-Flight Tracker REDCap projects!

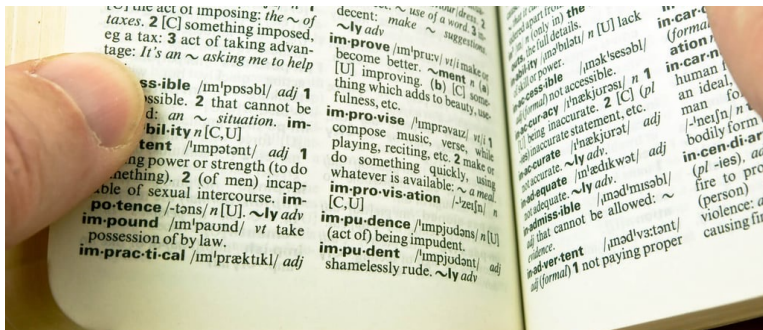

#### "Normal" Variables

![](_page_10_Picture_1.jpeg)

- Refer to a variable in brackets: [variable\_name]
- Use the "field name," not field label
- To get coded variable name, go to REDCap's Online Designer → select instrument → get field name in small blue text

| 🥟 🕻 🕂 💼 Field Name: identifier_first_name 💄 |                                   |  |
|---------------------------------------------|-----------------------------------|--|
| First Name                                  | Format: GivenName (PreferredName) |  |
| Validation type: None                       |                                   |  |
| Add Field Add Matrix (                      | of Fields Import from Field Bank  |  |
| 🥓 🕻 🗗 🕂 🛅 Field Name: identifier_middle 💄 🚽 |                                   |  |
| Middle Name/Initial                         |                                   |  |
| Validation type: None                       |                                   |  |

#### "Normal" Variables: Advanced

![](_page_11_Picture_1.jpeg)

- If your project is Longitudinal and uses events:
  - [unique\_event\_name][variable\_name]
  - Unique event names can be found via the Project Setup page
  - Flight Tracker does **NOT** use events, so this does **NOT** apply

![](_page_11_Figure_6.jpeg)

- For repeating instruments, like some Flight Tracker forms:
  - [variable\_name][instance\_number]
  - *E.g.*, [citation\_pmid][5] for instance 5 of the citation form

## "Normal" Variables: Comparisons

![](_page_12_Picture_1.jpeg)

- Variables can be compared to each other via Boolean logic to turn into a true-or-false statement:
- Parentheses () can nest logic, just like algebra

| ו | REDCap Logic        | Description                  |
|---|---------------------|------------------------------|
|   | [var1] = [var2]     | Equals                       |
|   | [var1] <> [var2]    | Not equals                   |
|   | [var1] > [var2]     | Greater than                 |
|   | [var1] >= [var2]    | Greater than or equal to     |
|   | [var1] < [var2]     | Less than                    |
|   | [var1] <= [var2]    | Less than or equal to        |
|   | [cond1] and [cond2] | Both conditions must be true |
|   | [cond1] or [cond2]  | One condition must be true   |

#### **Smart Variables**

![](_page_13_Picture_1.jpeg)

- Looks into the data's **context** to determine which value to use
- This green button will tell you all there is to know: [\*] Smart Variables Available on Project Setup page in REDCap
- Tons of options, including:
  - User information
  - Record-specific information
  - Instrument/Form information
  - Survey descriptive data
  - Events
  - Repeating instruments/events
  - Randomization

![](_page_13_Picture_12.jpeg)

#### **Smart Variables: Examples**

![](_page_14_Picture_1.jpeg)

- [citation\_title][current-instance] the current publication's title on the same form
- [citation\_pmid][next-instance] the next publication's PMID
- [survey-url:initial\_survey] a URL to send to a scholar to fill out the Initial Survey
- [user-name] the current user's REDCap username
- [user-fullname] the current user's first and last name

![](_page_14_Picture_7.jpeg)

#### **Special Functions**

![](_page_15_Picture_1.jpeg)

- Functions [think algebra] that calculate a value from data
- Including:
  - If/then/else
  - Date functions [year value, month value, day value]
  - Date difference [years, months, days, hours, seconds]
  - Is blank?
  - Numerical values [rounding, square roots, exponents, ...]
  - Text functions [contains?, replace, concatenate]

![](_page_15_Picture_11.jpeg)

#### **Special Functions: Like Excel**

![](_page_16_Picture_1.jpeg)

- Microsoft Excel has functions, like SUM or CONCAT that manipulate data based on the data values themselves
- REDCap's Special Functions act similarly

![](_page_16_Picture_4.jpeg)

#### **Special Functions: Examples**

![](_page_17_Picture_1.jpeg)

- datediff([date1], [date2], 'y') the number of years between two dates
- min([num1], [num2], [num3]) the minimum number among three values
- starts\_with([identifier\_first\_name], 'Su') tells true/false whether a name starts with 'Su', like 'Sue' or 'Susan' but not 'Bill'
- concat(year([date1]), '-', month([date2]), '-', day([date2])) forms a new date with date1's year and the month/day from date2 – yes, you can **nest** functions within functions

![](_page_17_Picture_6.jpeg)

#### How Can I Use REDCap Logic?

![](_page_18_Picture_1.jpeg)

- Data piping
- Calculated fields
- Conditional logic:
  - Branching logic
  - Survey queues
  - Advanced filtering on REDCap reports

![](_page_18_Picture_8.jpeg)

#### **Data Piping**

![](_page_19_Picture_1.jpeg)

- Puts data from other fields into field labels
  - Enter the variable name, e.g., [identifier\_first\_name]
  - When blank, a field shows up as \_
  - When data is available, the value shows up instead

![](_page_19_Picture_6.jpeg)

 More information available by a purple button: Priping Available on Project Setup page in REDCap

| Data Pipi                                                                           | ng                                                                                                    |                                                                    |              | FLIG<br>TRAC | HT<br>CKER<br>r scholars |
|-------------------------------------------------------------------------------------|----------------------------------------------------------------------------------------------------|--------------------------------------------------------------------|--------------|--------------|--------------------------|
| <ul> <li>Puts data find</li> <li>Enter the</li> <li>When boost when data</li> </ul> | rom other fields into fiel<br>e variable name, <i>e.g</i> ., <mark>[id</mark><br>lank, a field shows up as<br>ata is available, the value | d labels<br>entifier_first                                         | _nam<br>tead | e]           |                          |
| Before:                                                                             | What is your favorite ice cream?                                                                                                    | <ul> <li>Chocolate</li> <li>Vanilla</li> <li>Strawberry</li> </ul> |              |              | reset                    |
|                                                                                     | How much do you love ice cream?                                                                                                    | Hate it<br>Click bar abo                                           | Indifferent  | I love!      |                          |

• More information available by a purple button: **Priping** Available on Project Setup page in REDCap

![](_page_21_Picture_0.jpeg)

![](_page_21_Picture_1.jpeg)

- Puts data from other fields into field labels
  - Enter the variable name, e.g., [identifier\_first\_name]
  - When blank, a field shows up as \_
  - When data is available, the value shows up instead

| After: | What is your favorite ice cream?          | <ul> <li>Chocolate</li> <li>Vanilla</li> <li>Strawberry</li> </ul> |                       | reset             |  |
|--------|-------------------------------------------|--------------------------------------------------------------------|-----------------------|-------------------|--|
|        | How much do you love Chocolate ice cream? | Hate it                                                            | Indifferent           | I love Chocolate! |  |
|        |                                           | Click ba                                                           | r above and then drag | g to set response |  |

More information available by a purple button: Project Setup page in REDCap

![](_page_22_Picture_0.jpeg)

![](_page_22_Picture_1.jpeg)

- Go to Online Designer → open an instrument → click on the pencil for a field or add a new field
  - Under Field Type, select Calculated Field

|        | Add New Field                                                                                                    |                                                                                                    | ×                                                                                                    |
|--------|----------------------------------------------------------------------------------------------------|----------------------------------------------------------------------------------------------------|----------------------------------------------------------------------------------------------------|
|        | You may add a new project field to this data collection instrument by com<br>form on this page. For an overview of the different field types available, yo | pleting the fields below and clicking the Save butto<br>ou may view the 🖽 <u>Field Types video</u> . | on at the bottom. When you add a new field, it will be added to the                                                                                                    |
|        | Field Type: Calculated Field                                                                                                    | ~                                                                                                    | E Codebook                                                                                                    |
|        | Field Label         Calculation Equation         How do I format the equation?         Learn how to use                                                    | Use the Rich Text Editor 🕈                                                                           | Variable Name         (utilized in logic, catcs, and exports)           Oct / Herer, numbers, and underscore         Dead such memory of variable<br>back upon the locable?           How to use:         () SinarcVariable         () Prove           * home of reliable to back         () Prove         () Prove           * home of reliable to back         () Prove         () Prove           Outs to use:         () Prove         () Prove         () Prove           Outs to back to back         () Prove         () Prove         () Prove           Align the position of the field on the page         Field Note (optional)         () Prove           Senail reminder text displayed underreath field         () Prove         () Prove |
| Click! | Test calculation with a record:                                                                                                    | Clear Calculation                                                                                    |                                                                                                    |
|        | Learn about @Action Tags or using Field Annotation                                                                                                    |                                                                                                    | Save Cancel                                                                                                    |

#### **Calculated Fields**

![](_page_23_Picture_1.jpeg)

#### Logic Editor

Use the text box below to compose your logic, calculation, action tags, etc. If you need more space, click the Fullscreen Mode button to enlarge the text box. When you are finished, click the 'Update' button to minimize the Editor window. Learn how to use [**/**] Smart Variables  $\sqrt{r}$  Special Functions @ Action Tags or open the E Codebook

> A special editor will appear to help you figure out the equation

Special functions are very helpful with calculated fields

Q TIP: Your logic and calculations may contain comments, which are not evaluated but only serve as annotations to help document or explain what the calc/logic is doing. Comments must be on their own lines and start with // (double forward slash) or # (hash sign), optionally preceded by whitespace characters (spaces, tabs). You may not append a comment to a line that is part of the logic or calc expression. <u>New example</u>

🔀 Fullscreen Mode

✓ Update & Close Editor

lose Editor X Cancel

x

| Calculated Fie                                                                                                    | lds                                                                                                    |                                    | FLIGHT<br>TRACKER<br>for scholars                                                         |
|----------------------------------------------------------------------------------------------------|----------------------------------------------------------------------------------------------------|------------------------------------|-------------------------------------------------------------------------------------------|
| Logic Editor                                                                                                    |                                                                                                    | ×                                  |                                                                                           |
| Use the text box below to compose your logic, calculation, action tags,<br>Mode button to enlarge the text box. When you are finished, click the<br>window. Learn how to use Manaturations of Section Section 1.                                                                                                    | etc. If you need more space, click the<br>'Update' button to minimize the Edito<br>Action Tags) or open the Codebook              | Fullscreen<br>r                    |                                                                                           |
| Valid (The determination of validity may not be 100% accurate in all contexts.) Ø TIP: Your logic and calculations may contain comments, which are not ev document or explain what the calc/logic is doing. Comments must be on the or # (hash sign), optionally preceded by whitespace characters (spaces, tabs part of the logic or calc expression. <u>View example</u> | aluated but only serve as annotations to<br>bir own lines and start with // (double for<br>). You may not append a comment to a l | help<br>ward slash)<br>ine that is | The editor will tell you when<br>your logic syntax is valid &<br>readable by the computer |
| 🔀 Fullscreen Mode                                                                                                    | ✓ Update & Close Editor ×                                                                                                    | Cancel                             |                                                                                           |

![](_page_25_Picture_0.jpeg)

#### **Calculated Fields**

![](_page_26_Picture_1.jpeg)

- After making/editing a calculated field, go to the **Data Quality** part of REDCap
  - Execute **Rule H**: Incorrect values for calculated fields
  - If there are errors [red], click "View"
  - Click "Fix calcs now" button to backfill them all
- In normal functioning, REDCap will update the calculated fields whenever the instrument is saved again

| Rule: Incorrect valu                                                                                                    | es for calculated fields                                                                                    |                 |           |
|----------------------------------------------------------------------------------------------------|----------------------------------------------------------------------------------------------------|-----------------|-----------|
| Discrepancies found                                                                                                    | : 580 Export results (CSV)                                                                                  |                 | X         |
| Fix ALL incorrect of the second second se | calculated values? Fix calcs now                                                                            |                 |           |
| Record                                                                                                    | Discrepant fields with their values                                                                         | Status          | Exclude 😡 |
| 1 Khaled Abdel-Kader                                                                                                    | "First name length"<br>identifier_first_name_length = [ <u>no data]</u><br>(Calculated value should be "6") | Incorrect value | exclude   |
| 2 Ty Abel                                                                                                    | "First name length"<br>identifier_first_name_length = [ <u>no data]</u><br>(Calculated value should be "2") | Incorrect value | exclude   |
| 3 Robert Abraham                                                                                                    | "First name length"<br>identifier_first_name_length = [ <u>no data]</u><br>(Calculated value should be "6") | Incorrect value | exclude   |

#### **Branching Logic & Survey Queues**

![](_page_27_Picture_1.jpeg)

- Branching Logic = "skip logic" = when to show/skip a field
- The **Survey Queue** also can show entire surveys optionally
- Both use conditional logic to decide when to display
- You enter your logic in the **Logic Editor**, as with calculated fields
- Don't forget to test with a record or two!

| r. | ching Logic may be employed when fields/questions need to be hidden under certain conditions. If branching logic is defined, the                                                                                                    |
|----|----------------------------------------------------------------------------------------------------|
|    | Logic Editor                                                                                                    |
|    | Use the text box below to compose your logic, calculation, action tags, etc. If you need more space, click the Fullscreer<br>Mode button to enlarge the text box. When you are finished, click the 'Update' button to minimize the Editor<br>window. Learn how to use [1]SmartVariables VS Special Functions @Action Tags or open the Codebook |
|    |                                                                                                    |
|    |                                                                                                    |
|    | TIP: Your logic and calculations may contain comments, which are not evaluated but only serve as annotations to help document or explain what the calc/logic is doing. Comments must be on their own lines and start with // (double forward slash)                                                                                            |
|    | or # (hash sign), optionally preceded by whitespace characters (spaces, tabs). You may not append a comment to a line that is<br>part of the logic or calc expression. <u>View example</u>                                                                                                    |
|    |                                                                                                    |

#### **Filtering on REDCap Reports**

![](_page_28_Picture_1.jpeg)

- REDCap Reports are a powerful tool to run custom reports on your data
- There are other presentations on REDCap Reports
- Step 3 allows you to filter your data based on custom values
  - Usually, the filter is good enough to accomplish my goal

| Filters (optional) |                                   | Operator / Value |  |
|--------------------|-----------------------------------|------------------|--|
| Filter 1           | citation_include "Include?"       | = 🗸 Yes 🗸        |  |
| AND V              |                                   |                  |  |
|                    |                                   |                  |  |
| Filter 2           | Type variable name or field label | ×                |  |

#### Filtering on REDCap Reports

![](_page_29_Picture_1.jpeg)

• Rarely, I must use complex logic, so I click "Use advanced logic"

| <b>s</b> (optional) |                                   | Operator / | / Value |  |
|---------------------|-----------------------------------|------------|---------|--|
| Filter 1            | citation_include "Include?"       | =          | ✓ Yes ✓ |  |
|                     |                                   |            |         |  |
| AND 🗸               |                                   |            |         |  |
| AND V               | Type variable name or field label |            | ~       |  |

#### **Filtering on REDCap Reports**

![](_page_30_Picture_1.jpeg)

• You can convert it to conditional logic, which can turn into the **Logic Editor**, with its Valid/Invalid notice

| STEP 3                                                           |                                                                                                    |                                                                          |
|------------------------------------------------------------------|----------------------------------------------------------------------------------------------------|--------------------------------------------------------------------------|
| □ Show data for all repeating instruments/events for each record | i returned 🤋                                                                                                    |                                                                          |
| <b>Filters</b> (optional)                                        |                                                                                                    |                                                                          |
| Advanced filter logic:                                           | (e.g., [age] > 30 and [sex] = "1")                                                                                                    | How do I use special functions?                                          |
| ([citation_include] = "1")                                       |                                                                                                    |                                                                          |
|                                                                  | TIP: Use [X-instance] Smart Variables to filter repeating instance data: [current-in Show only the first repeating instance: [current [current-instance] = [first-instance] | ting data.<br><pre>\stance] &lt;&gt; "" -instance] &lt;&gt; "" and</pre> |
| Switch format: Use simple logic (choose fields from list)        |                                                                                                    |                                                                          |

#### Flight Tracker Tips: General

![](_page_31_Picture_1.jpeg)

- Most instruments have a "Last Update" field when the data were last updated
- When doing complex things, use calculated fields to store intermediates & then pass to conditional logic or other calculated fields
- The concatenate function **concat()** is your friend to string together items

![](_page_31_Picture_5.jpeg)

#### Flight Tracker Tips: Reports

![](_page_32_Picture_1.jpeg)

- Filtering for [citation\_include = 1] will show when a publication has been accepted as "wrangled"
- If you're getting too many or too few results on REDCap reports, try checking or unchecking "Show data for all repeating instruments/events for each record returned" in Step 3

![](_page_32_Picture_4.jpeg)

#### Recap

- What is REDCap logic?
  - "Normal" variables
  - Smart variables
  - Special functions
- How can I use it?
  - Data piping
  - Calculated fields
  - Branching logic
  - Advanced filtering on REDCap reports
- Flight Tracker tips

![](_page_33_Picture_11.jpeg)

![](_page_33_Picture_12.jpeg)

#### Need More Help?

![](_page_34_Picture_1.jpeg)

- REDCap is huge, with 7,000+ installations worldwide
- Many REDCap resources are available freely online and can be found via Google

![](_page_34_Picture_4.jpeg)

- For most items, REDCap admins can't support Flight Tracker because they don't know grants & publications well
- However, for REDCap logic, REDCap admins can help you, so reach out to your local team if you have a logic question that you can't figure out

![](_page_35_Picture_0.jpeg)

# What's Next?

#### **Feedback: Education Module**

![](_page_36_Picture_1.jpeg)

- A video overview of how to use Flight Tracker
- Two purposes: For advertisement and instruction
- To replace the "newbie" call & perhaps the Getting Started call
- Target: Debut in early summer
- Asynchronous, non-linear modules
- Presented by 3-4 people

![](_page_36_Picture_8.jpeg)

#### **Feedback: Education Module**

![](_page_37_Picture_1.jpeg)

#### **Proposed Topics**

- 1. History & Overview
- 2. Steps to Get Started
- 3. REDCap Instruments
- 4. REDCap Surveys
- 5. Wrangling Data
- 6. Scholar Data
- 7. Publication Graphics
- 8. Grant Data

- 9. NIH Training Tables
- 10. Cohorts
- 11. REDCap Reports
- 12. Scholar Portal
- 13. Tracking Resources
- 14. Mentee-Mentor Agreements
- 15. [Data Aggregation Across Projects]

#### **Feedback: Education Module**

![](_page_38_Picture_1.jpeg)

- Do these topics address your needs?
- Would accompanying written documentation help or be a waster of our time to produce?
- Is there anything else we're missing?

![](_page_38_Picture_5.jpeg)

#### MeSH Terms & Networking

- MeSH Terms = Medical Subject Headings
- Maintained by National Library of Medicine [NLM, from the NCBI, a part of the NIH]
- Organizes medical science into topics
- 31,000+ terms arranged in a tree-like "ontology"
- Evolving & regularly maintained
- Centrally used in PubMed; also in Flight Tracker
- We plan to use MeSH Terms extensively to address problems of connecting researchers to each other & to opportunities
- Much more to come...

![](_page_39_Picture_9.jpeg)

![](_page_39_Picture_10.jpeg)

#### Find a Collaborator

![](_page_40_Picture_1.jpeg)

- A newer part of the Scholar Portal that searches all Flight Tracker scholars who've published using certain MeSH terms
- We've been using it a lot to connect scholars with opportunities
- This spring, we want to update a lot:
  - Advance MeSH matching capabilities
  - Expand it to other search possibilities
  - Make it more customizable & dynamic
  - Add it to the admin side of Flight Tracker

#### My Bibliography API

![](_page_41_Picture_1.jpeg)

- In February, we'll discuss on this call a letter to the director of the National Library of Medicine
- We're requesting an API to their My Bibliography app
  - An API allows computer servers to "talk together"
- Scholars often verify their own publications in PubMed to add to their profiles to the NIH
- We want to use these data to ease **Publication Wrangling**

![](_page_41_Picture_7.jpeg)

#### **Support Resources**

![](_page_42_Picture_1.jpeg)

Flight Tracker Community Ask for an account

Monthly Troubleshooting Call 3<sup>rd</sup> Wednesday, January 15, at 1pm CT

> Monthly "Newbie" Call January 15, 11am CT

Monthly Getting Started Workshop January 17, noon CT

![](_page_42_Figure_6.jpeg)

#### **Flight Tracker Community**

![](_page_43_Picture_1.jpeg)

#### **Support Forum**

#### "Better than Email" - Ask me for an Account in the Chat

https://redcap.vumc.org/flighttracker/

![](_page_43_Picture_5.jpeg)

**Troubleshooting Call** 

![](_page_44_Picture_1.jpeg)

### **Monthly Troubleshooting Call – optional**

#### Third Wednesday at 1pm Central Time January 15 [Next Week!]

#### **Driven by Your Questions & Problems** All are welcome!

Ask to join our email list in the chat for an invitation...

![](_page_44_Picture_6.jpeg)

![](_page_45_Picture_0.jpeg)

![](_page_45_Picture_1.jpeg)

## Just getting started with Flight Tracker?

![](_page_45_Figure_3.jpeg)

There's a definite learning curve. Move up more quickly by joining January's "newbie" call.

Wednesday, January 15, at 11am Central Time (Tuesday, February 18, at 11am Central Time)

Leave your email in the chat to receive an invitation

#### **Getting Started Workshop**

![](_page_46_Picture_1.jpeg)

![](_page_46_Picture_2.jpeg)

After each month's newbie call, we're hosting a separate Getting Started Workshop to get the ball rolling on implementation. Questions will center only around starting out. No advanced questions will be discussed.

#### Our next call will be on Friday, January 17, at noon CT.

All newbie call participants will be invited. Let me know if you want an invitation to the next one.

![](_page_47_Picture_0.jpeg)

## Flight Tracker Consortium Meeting

January 8, 2025

www.edgeforscholars.org

**X**@EdgeForScholars

https://redcap.link/flight\_tracker

![](_page_47_Picture_6.jpeg)